## КАК ЗАТИРАТЬ НА АВТОМАТИКЕ ХЕЛПЕР Wi-Fi?

Автоматическую настройку автоматики для вашего ПВК или Куба вы уже сделали.

## Подготовка.

- 1. Открываем кран верхнего слива.
- 2. Заливаем в рубашку ПВК воду до крана верхнего слива.
- 3. Кран подачи воды в рубашку закрыт.

4. Подключаем залив воды в рубашку, через нормально открытый (Н.О.) электромагнитный клапан, к водопроводному крану.

5. В ПВК заливаем воду в количестве общий вес зерна умноженный на 4. (Гидромодуль на усмотрение винокура)

## Подключаем автоматику.

1. Подключаем мешалку к розетке рис.2 (мощность не более 500 - 600 Вт) и не забываем включить «Выключатель экстренной остановки» мешалки.

2. Вставляем ТЭНы в силовые розетки с суммарной мощностью не более 4,5 кВт. Каждая розетка выдерживает мощность не более 3,5 кВт.

3. Термодатчик № 1 вставляем в гнездо ПВК для контроля температуры содержимого ПВК.

Термодатчик № 2 можно использовать для контроля температуры содержимого рубашки. Но это не обязательно.

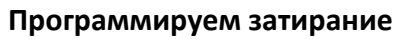

1. Включаем автоматику Хелпер Wi-Fi.

2. Проверяем подключилась ли автоматика к домашней Wi-Fi сети. Для этого переключатель

«Управление процессом» на автоматике в положение «Параметры». Находим пункт

| W | Î. | F | i – |   |   |   |   |   |   |   |   |   |   |   |
|---|----|---|-----|---|---|---|---|---|---|---|---|---|---|---|
| 0 | К  |   |     | С | т | а | р | т | С | е | р | в | е | р |
| _ |    |   |     |   |   |   |   |   |   |   |   |   |   |   |

В верхней строке которого должно быть такое содержание

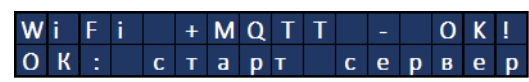

Если текст совсем другой, то читаем «<u>Управление автоматикой через интернет</u>» и повторяем настройку соединения автоматики Хелпер Wi-Fi с вашим домашним роутером.

3. Заходим на сайт <u>https://vinokur-help.art</u>

4. Обновляем страничку нажатием клавиши F5 или значка С

5. На экране появляется кнопка «Разрешить Звук». После нажатия, кнопка с экрана исчезает, и ваш телефон, планшет или компьютер начинает использовать звуковую сигнализацию при завершении процессов или каких-то не стандартных ситуаций во время работы автоматики.

| Хелпер WiFi  | Процесс     | Параметры        | Вход      | Разрешить Звук |
|--------------|-------------|------------------|-----------|----------------|
| Запретить вы | ключение эк | рана (пока эта в | кладка ак | (тивна)        |

6. Вверху экрана, сразу под шапкой слева переключатель – «Запретить выключение экрана». Включите его, после чего он должен поменять цвет на красный. Это действие запретит экрану

Рис. 1. Подготовка

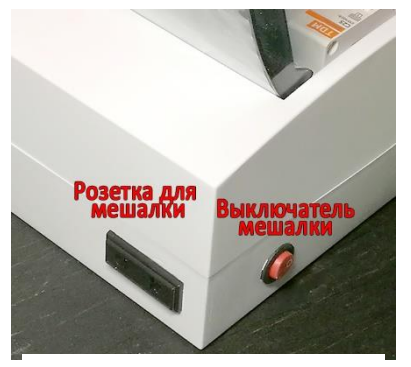

Рис. 2. Розетка мешалки

выключиться (потухнуть), что предотвратит потерю связи телефона, планшета или компьютера с сервером.

| Хелпер WiFi    | Процесс     | Параметры        | Вход             |
|----------------|-------------|------------------|------------------|
| 💶 Запретить вы | ключение эк | рана (пока эта в | зкладка активна) |

| and the second second se | 19:05 🖸 🔍 🖏 80%                                                            |                                                          |
|----------------------------------------------------------------------------------------------------|----------------------------------------------------------------------------|----------------------------------------------------------|
| Терегонка затирание                                                                                                    |                                                                            | û ⇔ inokur-help.art 🐵 🗄                                  |
| t пауз, 10-120°С, 0=выкл<br>40 95 45 63<br>Длительность пауз, 0-900 мин<br>10 120 10 120                                                                                                    |                                                                            | Хелпер WiFi vs.2.30<br>Процесс Параметры<br>D8BC38FD7C4C |
| В куб залито, 1-500 л                                                                                                    | Коррекция коэф. температуры УДЕРЖАНИЯ, 30-300%<br>(100% - не менять коэф.) | Запретить выключение экрана                              |
| Паспортная мошность ТЭНа, 100-5000 вт                                                                                                    | 80                                                                         | Разогрев                                                 |
| 4500                                                                                                    | Коррекция коэф. ВЫХОДА на температуру, 30-300% (100% - не менять коэф.)    | Спирт Головы                                             |
| Температура в помещении, *С<br>18                                                                                                    | 100                                                                        | Спирт Тело                                               |
|                                                                                                    |                                                                            | Хє<br>Вє Затирание                                       |
| Управление мешалкой (Кроме настройки МРС):<br>Миксер выкл, 0-999 мин Миксер вкл, 0-999 мин                                                                                                    |                                                                            | у Автонастройка Затирания                                |
| 3 0,5                                                                                                    |                                                                            | Выберите 🔻 Отправить                                     |
| <br>7. На сайте заходим в «Парам                                                                                                    | етры», «Затирание» и заполняем                                             | Текущее состояние:                                       |

значения температурных пауз.

8. Здесь же в пункте «В куб залито» указываем сумму объёмов залитой в куб воды плюс объем воды, залитой в рубашку ПВК.

Дальше прописываем мощность ТЭНов и температуру в помещении, где будет проходить затирание.

9. Отдельно остановлюсь на алгоритме работы мешалки. На этапе разогрева воды для внесения солода или зерна мешалка работает циклически 0,5 мин перемешивает 3 -4 минуты пауза. Когда засыпаем солод, мешалка работает постоянно. В дальнейшем, при затирании, мешалка так же работает циклически, перемешивание 0,5 минут, а вот пауза зависит от густоты затора и мощности мешалки. Здесь все на усмотрение винокура. Главное, чтобы не дать густой фракции «удобно расположиться» на дне ПВК.

Остановлен

111

 $\cap$ 

10. Кликаем по «Процесс», «Выберете» находим пункт «Затирание» и кликаем по нему.

На экране в рамке «Управление процессом» появляется кнопка, «Отправить» все введенные нами данные на выполнение затирания. Но сначала желательно проверить информацию которая будет отправлена на выполнение и только после этого делайте клик на кнопке «Отправить».

| And the second second s |           | температура пауз: 40,95,45,63    |  |
|----------------------------------------------------------------------------------------------------|-----------|----------------------------------|--|
| Затирание 🝷                                                                                                    | Отправить | Длительность пауз: 10,120,10,120 |  |

11. Всё, теперь автоматика будет самостоятельно заниматься прохождением температурных пауз, а вам можно переключиться на что-то другое, хотя при обратном затирании вам все-таки придется регулировать скорость потока воды из водопроводного крана. (Но это временные неудобства.

12. В процессе затирания можно корректировать точность выхода на температурную паузу и точность удержания температуры в процессе температурной паузы. Для этого в окна «Коррекция коэф. температуры УДЕРЖАНИЯ» и «Коррекция коэф. ВЫХОДА на температуру» ввести нужные коэффициенты. Какие коэффициенты нужно ввести и на что они влияют, можно понять из следующих графиков-инструкций.

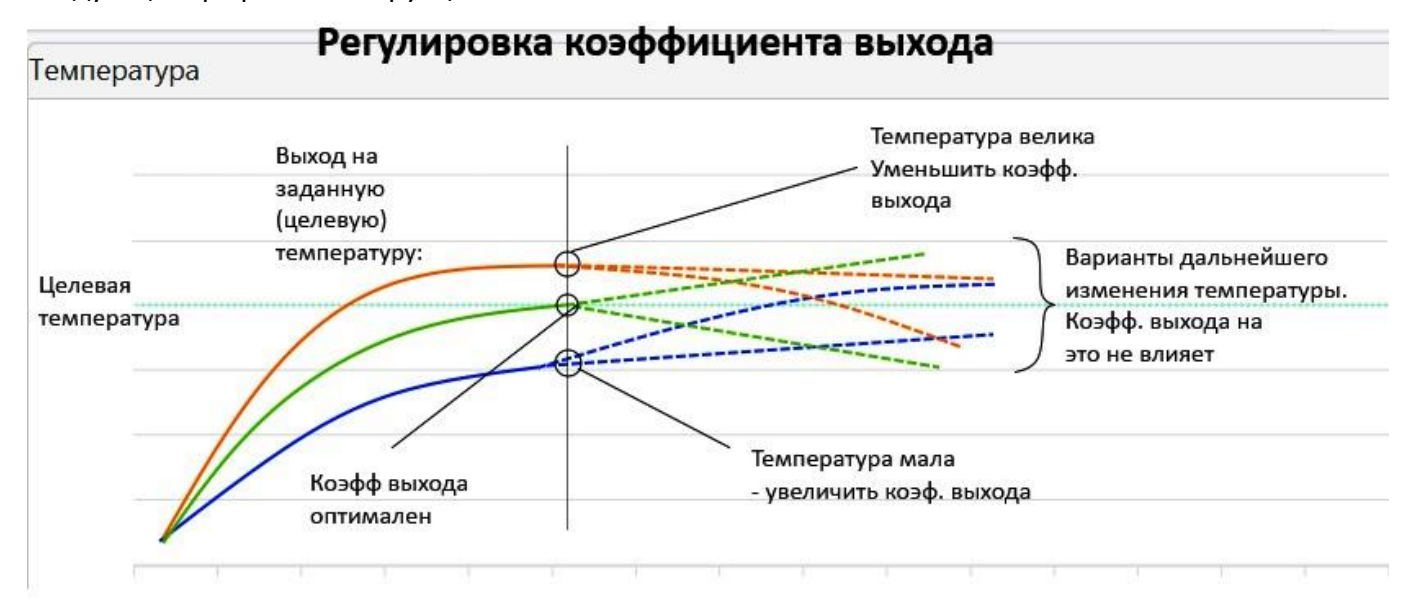

## Температура Регулировка коэффициента удержания

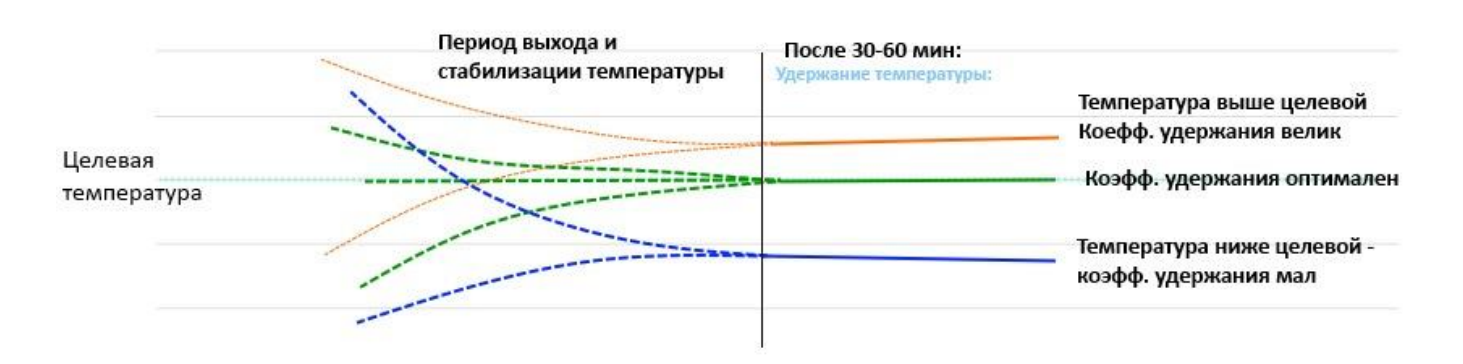